## Инструкция для участника КЕГЭ по использованию ПО для сдачи экзамена по информатике и ИКТ в компьютерной форме

## Основные этапы работы в системе при сдаче экзамена

Процесс сдачи экзамена в ПО для сдачи экзамена по информатике и ИКТ в компьютерной форме (КЕГЭ) включает следующие основные этапы:

## I. Ввод номера бланка регистрации

На данном этапе Вам необходимо ввести в систему номер бланка регистрации.

## II. Ознакомление с инструкцией

На данном этапе Вам предлагается ознакомиться с инструкцией по выполнению заданий.

#### III. Регистрация участника

На данном этапе Вам необходимо проверить правильность номера бланка регистрации, внесенного в систему.

В случае ошибки необходимо изменить номер бланка регистрации. Если все верно, необходимо дождаться организатора для подтверждения корректности введенного номера бланка регистрации.

#### IV. Активация экзамена

На данном этапе Вам необходимо ввести в систему код активации экзамена, который сообщит организатор.

## V. Прохождение экзамена.

На данном этапе Вам необходимо выполнить задания и ввести в систему ответы на задания с помощью клавиатуры.

#### VI. Завершение экзамена

На данном этапе Вам предлагается перенести контрольную сумму, автоматически сформированную на основе введенных Вами ответов в систему, в бланк регистрации.

В случае возникновения любых вопросов, связанных с проведением экзамена (за исключением вопросов по содержанию КИМ) необходимо обратиться к организатору.

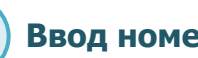

# Ввод номера бланка регистрации

Стартовая страница ввода номера бланка регистрации должна отображаться, когда Вы сядете за рабочее место.

Единый государственный экзамен Информатика и ИКТ (КЕГЭ)

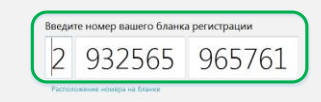

Введите номер бланка регистрации и нажмите кнопку «Далее». В результате Вы перейдете к просмотру инструкции.

Инструкция для участника КЕГЭ по использованию ПО для сдачи экзамена по информатике и ИКТ в компьютерной форме

# Ознакомление с инструкцией

После ввода номера бланка регистрации автоматически начинается показ инструкции.

| <u>≰ 155</u> K/IM № 1000030043 БР № 2730110300438 3ммрыля экание дороно ?                                                                                                    |
|----------------------------------------------------------------------------------------------------|
| <ul> <li>Contract Contract Co</li></ul> |
| I<br>Инструкция к КИМ<br>доступна по кнопке «ј» Кнопки перехода между Текст инструкции к КИМ<br>в боковом менео заданиями                                                                                                    |

- инструкции.
- По окончании просмотра инструкции нажмите кнопку «Далее».
- В результате Вы перейдете на страницу регистрации участника для проверки корректности ввода номера бланка регистрации и номера КИМ. Во время выполнения экзаменационной работы инструкция также будет доступна.

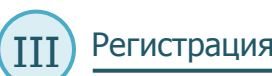

# Регистрация участника

На данном этапе Вам необходимо проверить правильность номера бланка регистрации, внесенного в систему.

| Регистрация участника                                                                                                    |
|----------------------------------------------------------------------------------------------------|
| Оланк регистрации       2     932565     965761       номер ким       0250     018     581                                                                                                    |
| Сверьте приведенный выше номер бланка репистрации с номером, указанным на Вашем бланке репистрации.     Если Вы ошиблись при вводе номера бланка репистрации, нажмите "Изменить" справа от номера бланка.     Если везденный номер бланка репистрации верный, дохились организатора для подтверждения его хоррестности. |
|                                                                                                    |
| ДАННЫЕ КОРРЕКТНЫ                                                                                                    |

- Проверьте правильность введенного ранее номера бланка регистрации.
  - о Если номер неправильный, нажмите кнопку «Изменить», для возврата на страницу ввода бланка регистрации.
  - о Если номер правильный, дождитесь организатора для подтверждения корректности введенного номера бланка регистрации.

Организатор проверит правильность заполнения бланка регистрации и сверит номер в бумажном бланке регистрации с номером, введенном в ПО для сдачи экзамена. Если все верно, то после нажатия организатором кнопки «Данные корректны», будет осуществлен переход на страницу активации экзамена.

## Инструкция для участника КЕГЭ по использованию ПО для сдачи экзамена по информатике и ИКТ в компьютерной форме

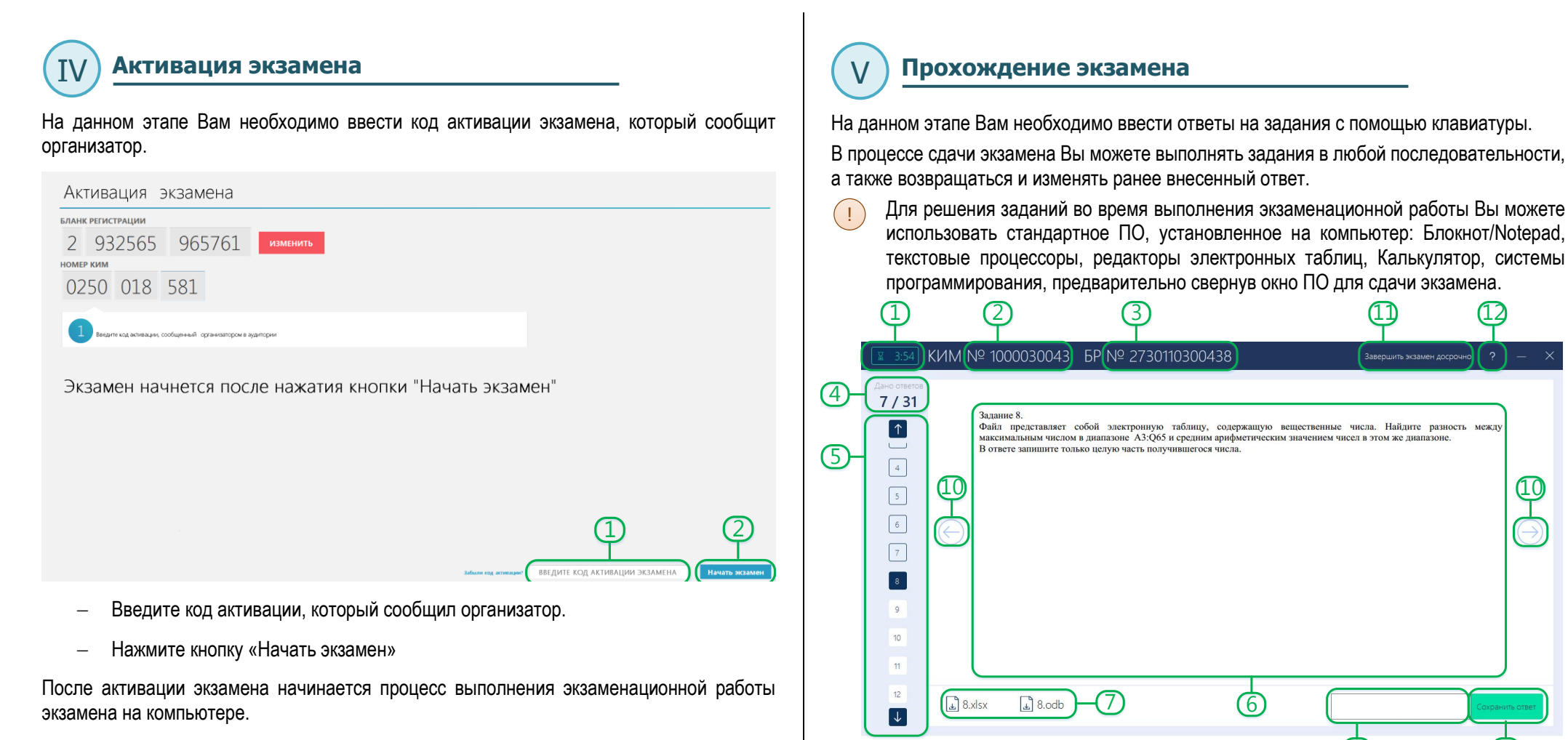

Важно! Время, оставшееся до окончания экзамена, отображаемое в ПО для сдачи экзамена, является ориентировочным, фактическое время окончания выполнения экзаменационной работы зафиксировано организатором на доске (информационном стенде).

Далее описаны основные элементы окна проведения экзамена.

Основные элементы окна проведения экзамена

1. Таймер отсчета оставшегося времени до завершения экзамена.

Показывает количество оставшегося времени до завершения экзамена.

- Время, оставшееся до окончания экзамена, отображаемое в ПО для сдачи экзамена, является ориентировочным, фактическое время окончания выполнения экзаменационной работы зафиксировано организатором на доске (информационном стенде).
- 2. Номер КИМ.
- 3. Номер бланка регистрации.
- 4. Счетчик ответов.

Показывает количество заданий, на которые был дан ответ участником.

5. Область навигации.

Служит для навигации и перехода между заданиями. Также задания, на которые был дан ответ, закрашиваются серым цветом.

6. Область отображения заданий КИМ.

Область, в которой отображается текст задания КИМ.

7. Область прикрепленных файлов.

Область, в которой отображаются файлы для скачивания, прикрепленных к заданию.

8. Поле для ввода ответа.

Поле, в которое участник вводит ответ.

9. Сохранить ответ

Кнопка для сохранения ответа участника.

10. Кнопки навигации.

Кнопки навигации служат для перехода между заданиями КИМ.

11. Завершить экзамен досрочно.

Кнопка завершения экзамена служит для завершения экзамена до наступления времени окончания экзамена.

 После подтверждения завершения экзамена возврат к выполнению экзаменационной работы запрещен.

12. Вызов инструкции.

Кнопка вызова инструкции во время прохождения экзамена.

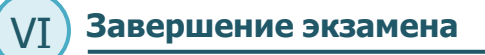

На этапе завершения экзамена необходимо перенести контрольную сумму, автоматически сформированную на основе введенных Вами ответов в систему, в бланк регистрации.

|                   | SKJUMEN                                    | Janon Hen                             |                   |
|-------------------|--------------------------------------------|---------------------------------------|-------------------|
|                   | Дано отве                                  | гов: 2 / 31                           |                   |
|                   | Запишите контрольную с<br>поле бланка      | умму в соответствующее<br>регистрации |                   |
|                   | КИМ № 1000030043                           | БР № 2730110300438                    |                   |
|                   | Контрольная сумма<br>17-01-94-14-31        |                                       |                   |
|                   | 11-01-5                                    | - 1- 51                               |                   |
|                   | Введите пароль<br>технического специалиста | Перейти к экспорту<br>результата      |                   |
|                   |                                            |                                       |                   |
| Важно! До заверше | ения экзамена необ                         | ходимо проверить                      | все введенные отв |
|                   |                                            |                                       |                   |
|                   |                                            |                                       |                   |
|                   |                                            |                                       |                   |
|                   |                                            |                                       |                   |
|                   |                                            |                                       |                   |
|                   |                                            |                                       |                   |